# **STEPS FOR ONLINE PAYMENT**

(Steps are same for all the online payment services)

<u>1. Online Payment :-</u> After making all the correction or modification, for online payment click 'Pay Through Net Banking' button in the page shown below:

|                | TOR VEHICLES DEPARTMENT, KERALA<br>കോരള ലോട്ട്രോർ വാഹനെ വകുപ്പ്     |
|----------------|---------------------------------------------------------------------|
|                | License Particulars                                                 |
|                |                                                                     |
|                | Application Number : E/26719/2016                                   |
|                | Application Fee : 50/-                                              |
|                | Service Charge : 20/-                                               |
|                | Print                                                               |
| Par            | / Through Net Banking                                               |
|                |                                                                     |
|                |                                                                     |
| Content Owned, | aintained and Updated By: Motor Vehicles Department Govt. of Kerala |
| Software De    | signed and Developed By: National Informatics Centre [Kerala]       |
| Hosting        | and Network Services By: State Data Centre, Govt. of Kerala         |
|                | e-Transport Online Services Version 2.1                             |

2. The following screen will be displayed, enter the details in the screen below and click 'Submit' button for payment process.

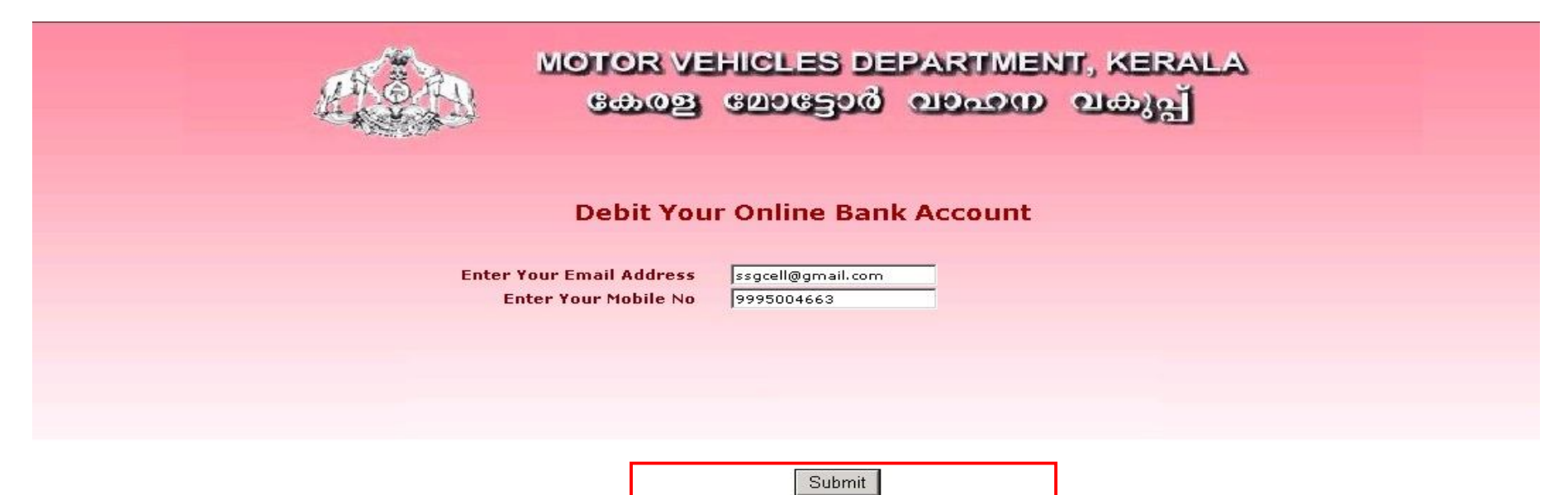

## 3. On clicking the 'Submit' button, the following screen appears.

 .: Kerala Motor Vehicles Department :. Processing the transaction to bank - Google Chrome

 Image: Attps://smartweb.keralamvd.gov.in/kmvdnew/services/epay-treasury/redirect\_treasury.php

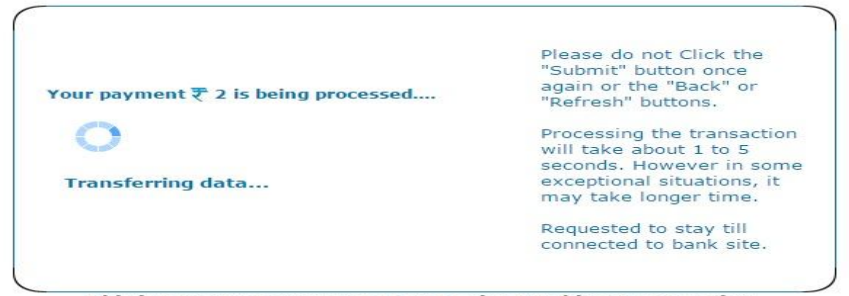

This is a secure payment gateway using 128 bit SSL encryption.

4. e-Treasury site will be opened after some time. Here, select the bank and click 'Proceed for Payment' to continue the payment or cancel the payment by clicking 'Cancel' Button

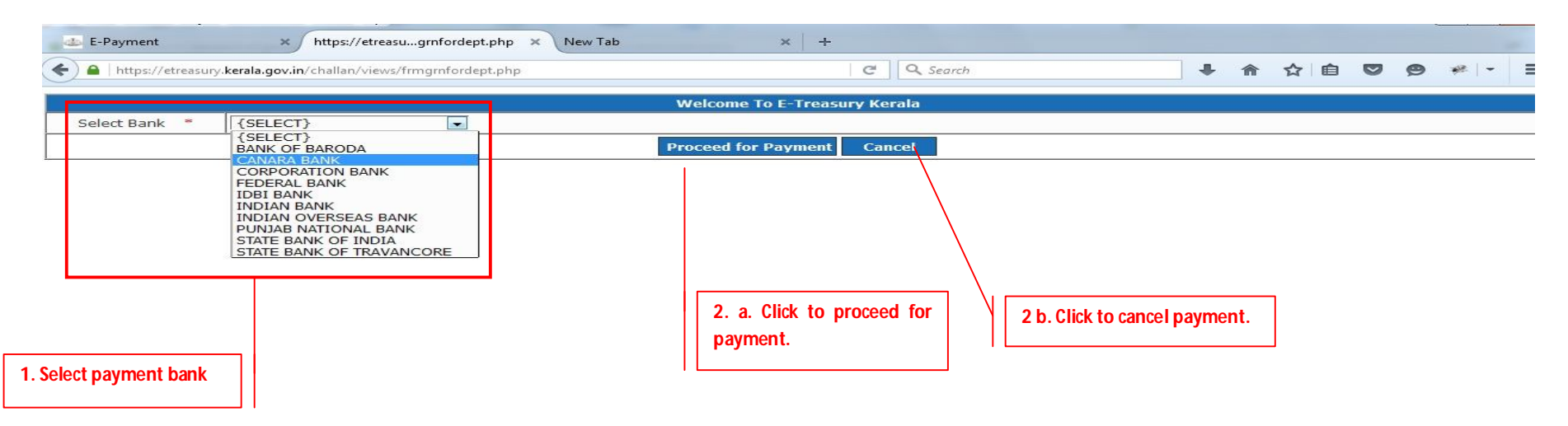

5. If you select the option Proceed for Payment the following page will appear. Please Note the GRN Number for future reference.

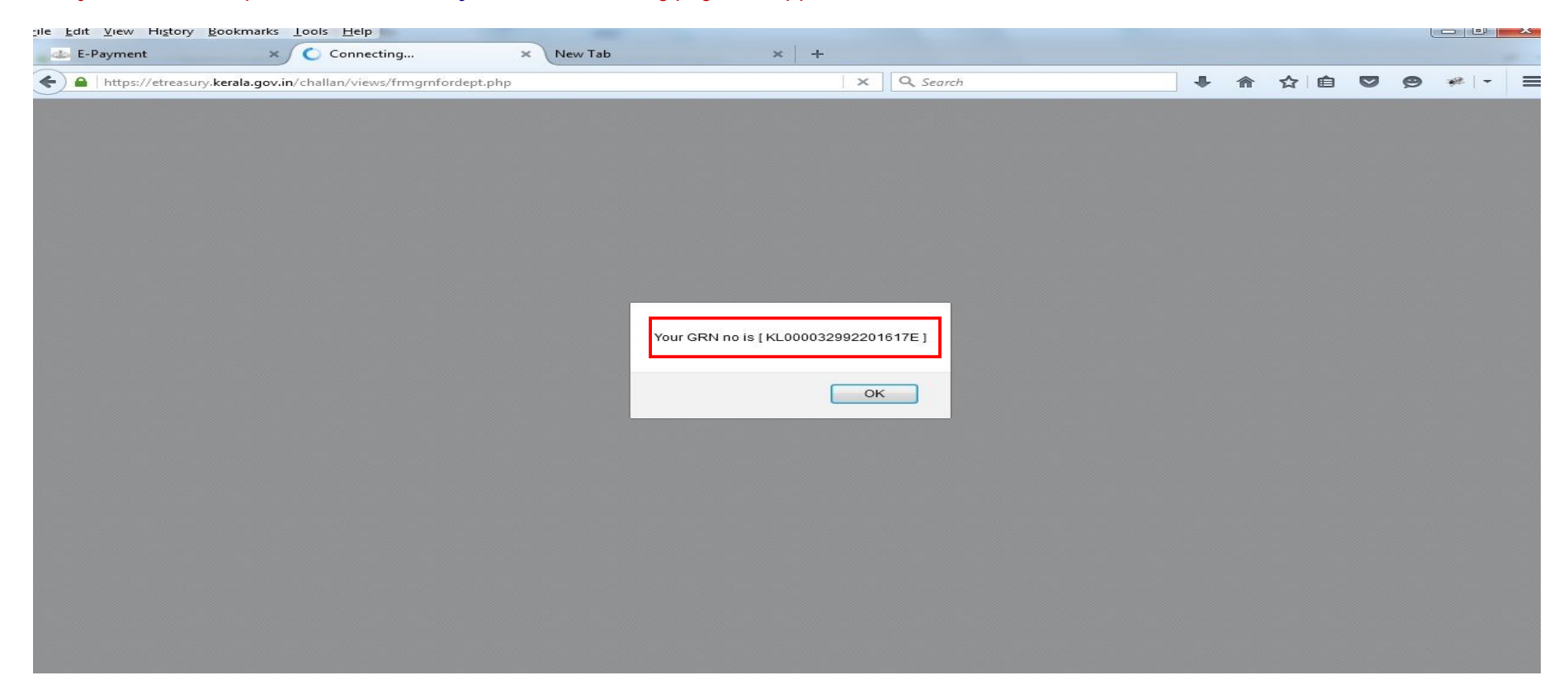

6. A parallel screen is also opened in a new tab .The screen is given below. Please do not close this window until the payment is completed.

| <u>F</u> ile <u>E</u> dit <u>V</u> iew Hi <u>s</u> tory | / <u>B</u> ookmarks <u>T</u> ools <u>H</u> elp  |                              |           |       |     |    |     |       | × |
|---------------------------------------------------------|-------------------------------------------------|------------------------------|-----------|-------|-----|----|-----|-------|---|
| E-Payment                                               | × E-Challan                                     | × 🕤 State Bank of Travancore | × New Tab | ×   + |     |    |     |       |   |
| + https://etrease                                       | ury. <b>kerala.gov.in</b> /challan/views/frmBan | kParameter.php               | C Search  |       | • ^ | ☆自 | v g | -   % | Ξ |

SBT Window will be Open.Please don't close or refresh this window until the current transaction is completed!

7. If the site of the payment bank is not opened, please enable pop up in the browser as per the instructions in the following screen.

| 🥹 E-Challan - Mozilla Firefox                                                                     |       | ]   | ×   |
|---------------------------------------------------------------------------------------------------|-------|-----|-----|
| DEPARTMENT OF TREASURIES, (IN) https://etreasury.kerala.gov.in/challan/views/frmBankParameter.php | 6     | **  | - 1 |
| Firefox prevented this site from opening 2 pop-up windows.                                        | Optic | ons | ×   |

SBI Window will be Open.Please don't close or refresh this window until the current transaction is completed!

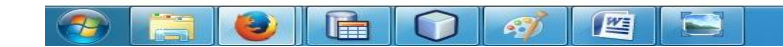

EN 🔺 🍡 🛱 🕩 12:03 PM 04/04/2016 8. Click options and select 'Allow popups for etreasury.kerala.gov.in'.

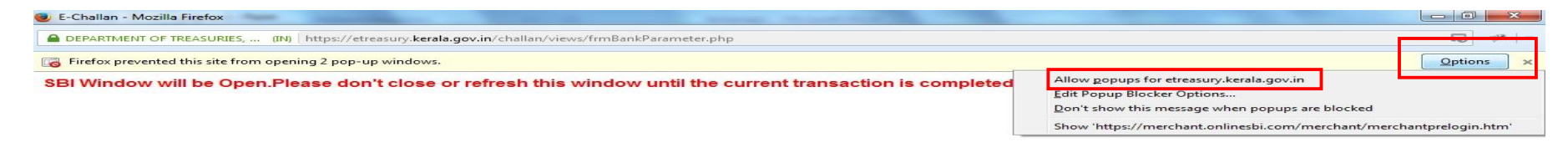

📀 🔚 🥹 庙 🗘 🛷 🖭 😂

EN 🔺 📷 🏣 🕩 12:03 PM

# 9. Your bank's site will be opened. Enter the userid and password.

| https://merchant. <b>sbtonline.in</b> /merchant/                                                                   | merchantprelogin.htm                                                                                                    | C Search                                                            |      |       |        |       |       | ŧ  | 1 | 1     | ו                    | Ê      |       | Ø     | æ     |
|----------------------------------------------------------------------------------------------------|----------------------------------------------------------------------------------------------------|---------------------------------------------------------------------|------|-------|--------|-------|-------|----|---|-------|----------------------|--------|-------|-------|-------|
| स्टेट बैंक ऑफ ट्रावन्कोर<br>State Bank of Travancore<br>A Long Tradition of Trust                                  |                                                                                                    |                                                                     |      |       |        |       |       |    |   |       |                      |        |       |       | -     |
| _ogin                                                                                                    |                                                                                                    |                                                                     |      |       |        |       |       |    |   | (     | 0 <mark>4-A</mark> p | or-201 | 6 [11 | :21 A | M IST |
|                                                                                                    |                                                                                                    | 0                                                                   | Dnli | ne V  | /irtua | I Ke  | yboa  | rd |   |       |                      |        |       |       |       |
| User Name                                                                                                    | * retailsbt1                                                                                                    |                                                                     | ~    | 1     | @      | #     | \$    | %  | ^ | 8     | *                    | (      | )     | -     | +     |
| Password 3                                                                                                    | * •••••••                                                                                                    |                                                                     | *    | 4     | 5      | 1     | 3     | 7  | 6 | 2     | 8                    | 9      | 0     | 12    | =     |
|                                                                                                    | Enable Virtual Keyboard                                                                                                    |                                                                     | q    | r     | W      | е     | t     | р  | у | u     | 0                    | I.     | {     | }     | 1     |
|                                                                                                    |                                                                                                    |                                                                     | g    | f     | а      | s     | d     | k  | j | h     | 1                    | ]      | 1     | 1     | 1     |
|                                                                                                    | Submit Reset                                                                                                    |                                                                     | х    | v     | z      | С     | b     | m  | n | <     | >                    | *<br>3 | 1     |       |       |
|                                                                                                    |                                                                                                    |                                                                     |      | CA    | PS LO  | CK    |       |    | ( | CLEAR | ξ                    |        | -     | ?     |       |
|                                                                                                    |                                                                                                    | About Phishing                                                      |      |       |        |       |       |    |   |       |                      |        |       |       |       |
|                                                                                                    | <u>Click here</u> to abort this transa                                                                                                | ction and return to the KERALA_EGRAS                                | SS   | site. |        |       |       |    |   |       |                      |        |       |       |       |
|                                                                                                    | Verisign This site uses highly secure                                                                                                 | 256-bit encryption certified by VeriSign                            |      |       |        |       |       |    |   |       |                      |        |       |       |       |
|                                                                                                    | Disclaimer: The privity of contract is between you and is not responsible for any deficiency in service by the s                      | the service provider. Bank is only facilitating<br>ervice provider. | ga   | paym  | ent me | echan | ism a | nd |   |       |                      |        |       |       |       |
|                                                                                                    |                                                                                                    |                                                                     |      |       |        |       |       |    |   |       |                      |        |       |       |       |
| <ul> <li>Mandatory fields are mark</li> <li>Do not provide your userna</li> <li>Your user name and pass</li> </ul> | ed with an asterisk (*)<br>ame and password anywhere other than in this page<br>word are bighly confidential. Never part with them SE | )T                                                                  |      |       |        |       |       |    |   |       |                      |        |       |       |       |

## 10. Click Confirm twice.

| 6                                 |                                                            |                 |                   |          | 10       |        |    | - |      | 1     | _         | -         | 1  |
|-----------------------------------|------------------------------------------------------------|-----------------|-------------------|----------|----------|--------|----|---|------|-------|-----------|-----------|----|
| 🎤 🔪 🖴   https:/                   | //merchant. <b>sbtonline.in</b> /merchant/merchantdisplay  | y.htm           |                   | C        | Q Search |        |    | 1 | n 13 |       | 0         | 9 **      |    |
| स्टेट चैंक<br>State Ban<br>A Long | জাঁজ হ্লাবৰ্কীয়<br>nk of Travancore<br>Tradition of Truss |                 |                   |          |          |        |    |   |      |       |           | SB        | To |
|                                   |                                                            |                 |                   |          |          |        |    |   |      | Welc  | ome :     | Test SB   | T  |
|                                   | 1-14 04 May 0046 47 43 IST                                 |                 |                   |          |          |        |    |   |      |       |           | 3         | L  |
| rala Egrass                       | s                                                          |                 |                   |          |          |        |    |   |      | 04-Ar | or-2016 [ | 11-23 IST | 1  |
| ou can debit s                    | any of your transaction accounts to pay Ke                 | rala Egrass.    |                   |          |          |        |    |   |      |       |           |           |    |
| elect an acco                     | unt and enter Kerala Egrass payment deta                   | ila             |                   |          |          |        |    |   |      |       |           |           |    |
| scount No. / N                    | lick name                                                  | Account Type    |                   |          |          | Branch |    |   |      |       |           |           |    |
| LIVE ACCO                         | UNT                                                        | Savings Accourt | t                 |          |          | KARAMA | NA |   |      |       |           |           |    |
| elected Accou                     | unt                                                        | LIVE ACCOUNT    |                   |          |          |        |    |   |      |       |           |           |    |
|                                   | Payment details                                            |                 |                   |          |          |        |    |   |      |       |           |           |    |
| $\frown$                          | GRN                                                        |                 | (1 0000329922016  | 17E      |          |        |    |   |      |       |           |           |    |
|                                   | Name                                                       |                 | AJESH KRISHN      | AN K     |          |        |    |   |      |       |           |           |    |
|                                   | Period From                                                |                 | 2016/01/01        |          |          |        |    |   |      |       |           |           |    |
|                                   | Period Io                                                  |                 | 2016/04/04        |          |          |        |    |   |      |       |           |           |    |
|                                   | Department                                                 |                 | Notor Vechicles   |          |          |        |    |   |      |       |           |           |    |
|                                   | Total Amount                                               |                 | ,                 |          |          |        |    |   |      |       |           |           |    |
|                                   | Office Code                                                |                 | Thiruvananthapura | m        |          |        |    |   |      |       |           |           |    |
|                                   | Office Name                                                | 1               | RTO TRIVANDRUM    | M        |          |        |    |   |      |       |           |           |    |
|                                   | Type of Payment - Account Head                             |                 | 0011-00-101-99-00 |          |          |        |    |   |      |       |           |           |    |
|                                   | Type of Payment - Receipt Type                             |                 | TEG               |          |          |        |    |   |      |       |           |           |    |
|                                   | Object1                                                    |                 | 0041-00-101-99-00 | ) fee    |          |        |    |   |      |       |           |           |    |
|                                   | ObjectAmt9                                                 |                 | )                 |          |          |        |    |   |      |       |           |           |    |
|                                   | Tax Id                                                     |                 |                   |          |          |        |    |   |      |       |           |           |    |
|                                   | PAN No                                                     |                 |                   |          |          |        |    |   |      |       |           |           |    |
|                                   | Block No/Premises                                          |                 |                   |          |          |        |    |   |      |       |           |           |    |
|                                   | Locality/Road                                              |                 |                   |          |          |        |    |   |      |       |           |           |    |
|                                   | Area/City                                                  |                 |                   |          |          |        |    |   |      |       |           |           |    |
|                                   | PIN                                                        |                 |                   |          |          |        |    |   |      |       |           |           |    |
|                                   | Remarks                                                    |                 | •                 |          |          |        |    |   |      |       |           |           |    |
|                                   | Date                                                       |                 | 20160404111743    |          |          |        |    |   |      |       |           |           |    |
|                                   | Amount in words                                            |                 | Two Rupees only   | <b>y</b> |          |        |    |   |      |       |           |           |    |
|                                   |                                                            |                 |                   |          |          |        |    |   |      |       |           |           |    |

|                                         |                                                                                    |                                                          | na de la companya de la companya de la companya de la companya de la companya de la companya de la companya de |              |                         |
|-----------------------------------------|------------------------------------------------------------------------------------|----------------------------------------------------------|----------------------------------------------------------------------------------------------------|--------------|-------------------------|
| E Payment                               | × F Challan                                                                        | × State Bank of Travancore ×                             | New Tab × -                                                                                                    | F            |                         |
| A https://merch                         | hant.sbtonline.in/merchant/merchantinter.htm                                       |                                                          | C Q Search                                                                                                    | 4 余 公        |                         |
| State Ban                               | ऑफ झानन्तीर<br>k of Travancore<br>adition of Trasi                                 |                                                          |                                                                                                    |              | SE                      |
|                                         |                                                                                    |                                                          |                                                                                                    |              | Welcome : Test SE       |
|                                         |                                                                                    |                                                          |                                                                                                    |              | 8                       |
| provious site vi                        | sit: 21 Mar 2016 17 13 IST                                                         |                                                          |                                                                                                    |              |                         |
| (erala Egrass                           |                                                                                    |                                                          |                                                                                                    |              | 04-Apr-2016 [11:23 IST] |
| Details of last the<br>Please check the | ree Kerala Egrass transactions performe<br>ase transactions before proceeding with | d today are displayed below.<br>The current transaction. |                                                                                                    |              |                         |
| Reference No.                           | Account No.                                                                        | Branch Name                                              | Transaction Date                                                                                               | Amount (INR) | Status                  |
| KA8743193                               | 00000067002025197                                                                  | KARAMANA                                                 | 04 Apr 2016                                                                                                    | 1.00         | Success                 |
|                                         | Verify and confirm Kerala Egrass tra                                               | nsaction details                                         |                                                                                                    |              |                         |
|                                         | Debit Account Details                                                              |                                                          |                                                                                                    |              |                         |
|                                         | Account No.                                                                        | Description                                              |                                                                                                    | Branch       |                         |
|                                         | 00000067002025197                                                                  | Savings Account                                          |                                                                                                    | KARAMANA     |                         |
|                                         | GRN                                                                                | KL000032992201617E                                       |                                                                                                    |              |                         |
|                                         | Name                                                                               | RAJESH KRISHNAN K                                        |                                                                                                    |              |                         |
|                                         | Period From                                                                        | 2016/04/04                                               |                                                                                                    |              |                         |
|                                         | Object7                                                                            |                                                          |                                                                                                    |              |                         |
|                                         | ObjectAmt7                                                                         | 0                                                        |                                                                                                    |              |                         |
|                                         | Object8                                                                            |                                                          |                                                                                                    |              |                         |
|                                         | ObJectAmt8                                                                         | 0                                                        |                                                                                                    |              |                         |
|                                         | Object9                                                                            |                                                          |                                                                                                    |              |                         |
|                                         | ObjectAmt9                                                                         | 0                                                        |                                                                                                    |              |                         |
|                                         | Tax Id                                                                             |                                                          |                                                                                                    |              |                         |
|                                         | PAN No                                                                             |                                                          |                                                                                                    |              |                         |
|                                         | Block No/Premises                                                                  |                                                          |                                                                                                    |              |                         |
|                                         | Locality/Boad                                                                      |                                                          |                                                                                                    |              |                         |
|                                         | Area/City                                                                          |                                                          |                                                                                                    |              |                         |
|                                         | PIN                                                                                |                                                          |                                                                                                    |              |                         |
|                                         | Remarka                                                                            |                                                          |                                                                                                    |              |                         |
|                                         | Date                                                                               | 20160404141742                                           |                                                                                                    |              |                         |
|                                         | Date -                                                                             | 20100101111713                                           |                                                                                                    |              |                         |
|                                         |                                                                                    | DATE PROPERTY AND                                        |                                                                                                    |              |                         |

| × 🕥 State Bank of Travancore ×                                    | New Tab                                                                                                    | ×   +                                                                                                    |                                                                                                    |                                                                                                    |                                                                     |                                                                                                    |                                                                                                    |
|-------------------------------------------------------------------|----------------------------------------------------------------------------------------------------|----------------------------------------------------------------------------------------------------|----------------------------------------------------------------------------------------------------|----------------------------------------------------------------------------------------------------|---------------------------------------------------------------------|----------------------------------------------------------------------------------------------------|----------------------------------------------------------------------------------------------------|
| nablehighsecurity.htm                                             | C Q Search                                                                                                    | 1                                                                                                    | + 1                                                                                                    |                                                                                                    |                                                                     | 9 🧀 -                                                                                                    |                                                                                                    |
|                                                                   |                                                                                                    |                                                                                                    |                                                                                                    | v                                                                                                    | /elcome                                                             | ·Test SB                                                                                                    | Tone                                                                                                    |
|                                                                   |                                                                                                    |                                                                                                    |                                                                                                    |                                                                                                    | relectine                                                           | . 1051 02                                                                                                    | TTet                                                                                                    |
|                                                                   | 2 <u>.</u>                                                                                                    |                                                                                                    |                                                                                                    | 04                                                                                                    | -Apr-2016                                                           | [11:25 IST]                                                                                                    | Hel                                                                                                    |
|                                                                   |                                                                                                    |                                                                                                    |                                                                                                    |                                                                                                    |                                                                     |                                                                                                    |                                                                                                    |
| IKA8753389<br>00000067002025197<br>KL000032992201617E<br>INR 2.00 |                                                                                                    |                                                                                                    |                                                                                                    |                                                                                                    |                                                                     |                                                                                                    |                                                                                                    |
| Two Rupees only<br>Completed Successfully<br>KARAMANA             |                                                                                                    |                                                                                                    |                                                                                                    |                                                                                                    |                                                                     |                                                                                                    |                                                                                                    |
|                                                                   | State Bank of Travancore      ablehighsecurity.htm      KA8753389     0000067002025197     KL000032992201617E     INR 2.00     Two Rupees only     Completed Successfully     KARAMANA | State Bank of Travancore × New Tab  nablehighsecurity.htm      KA8753389 00000067002025197 KL00003299201617E INR 2.00      Two Rupees only Completed Successfully KARAMANA | KA8753389     O0000067002025197     KL000032992201617E     INR 2.00     Two Rupees only     Completed Successfully     KARAMANA | X State Bank of Travancore X New Tab X +  nablehighsecurity.htm C Search KA8753389 00000067002025197 KL000032992201617E INR 2.00 Two Rupees only Completed Successfully KARAMANA | State Bank of Travancore × New Tab × +  nablehighsecurity.htm     C | X State Bank of Travancore X New Tab X +  nablehighsecurity.htm C Search Velcome  Welcome  04-Apr-2016  IKA8753389 0000067002025197 KL000032992201617E INR 2.00 Two Rupees only Completed Successfully KARAMANA | ×       ◆       State Bank of Travancore       ×       +         mablehighsecurity.htm       C       Q. Search       ↓       ♠       ♠       ♠       ♠       ♠       ♠       ♠       ♠       ♠       ♠       ♠       ♠       ♠       ♠       ♠       ♠       ♠       ♠       ♠       ♠       ♠       ♠       ♠       ♠       ♠       ♠       ♠       ♠       ♠       ♠       ♠       ♠       ♠       ♠       ♠       ♠       ♠       ♠       ♠       ♠       ♠       ♠       ♠       ♠       ♠       ♠       ♠       ♠       ♠       ♠       ♠       ♠       ♠       ♠       ♠       ♠       ♠       ♠       ♠       ♠       ♠       ♠       ♠       ♠       ♠       ♠       ♠       ♠       ♠       ♠       ♠       ♠       ♠       ♠       ♠       ♠       ₩       ₩       ₩       ₩       ₩       ₩       ₩       ₩       ₩       ₩       ₩       ₩       ₩       ₩       ₩       ₩       ₩       ₩       ₩       ₩       ₩       ₩       ₩       ₩       ₩       ₩       ₩       ₩       ₩       ₩ |

Click here to return to the Kerala Egrass site. Else, you will be automatically redirected to the Kerala Egrass site in 5 seconds.

© Copyright SBT.

Privacy Statement | Terms of Use

### 11. After payment is successful, you will be redirected to the the MVD site to print the receipt.

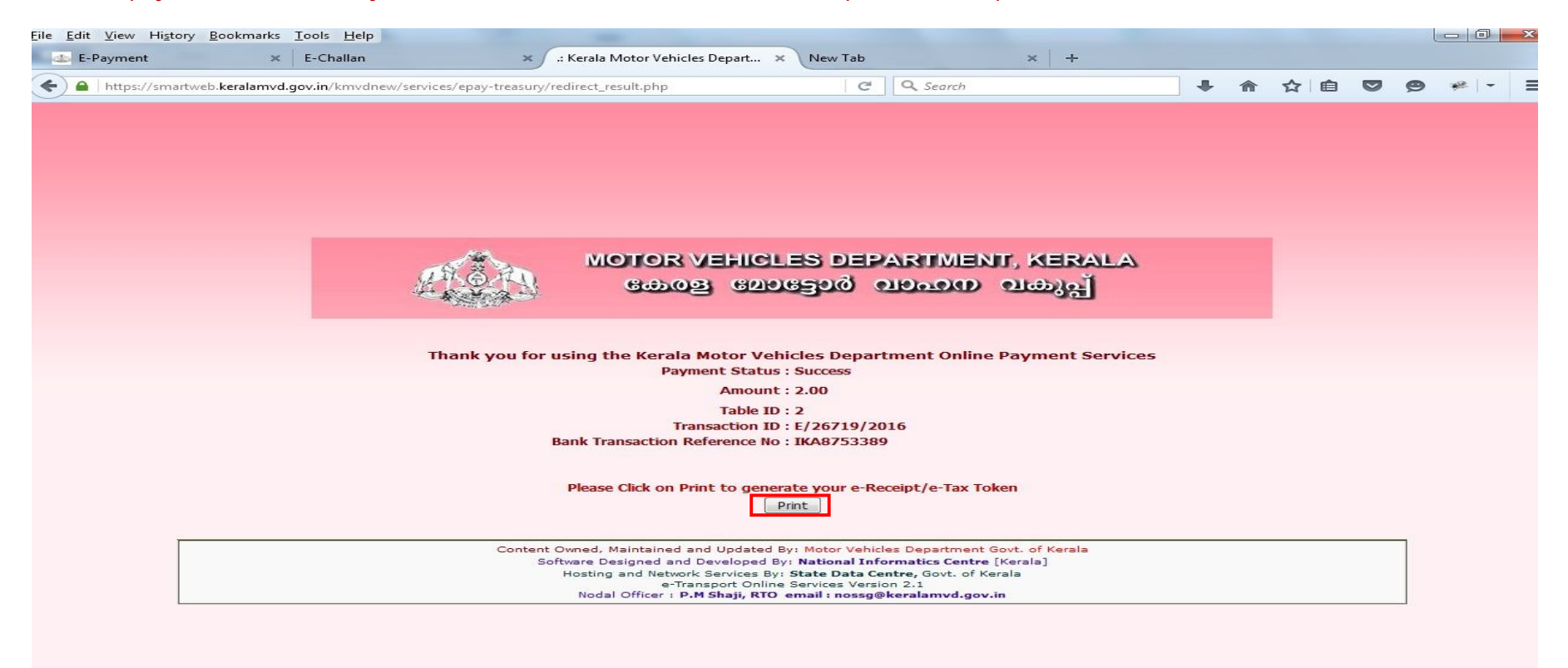

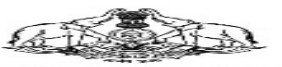

#### COVERNMENT OF KERALA MOTOR VEHICLES DEPARTMENT Form TR5(c) (See Rule 90(6) of KT C)

Office : RTO, TRIVANDRUM Payee Name : RAJESH KRISHNAN.K Address : AS WATHY MANDIRAM, : FONNU MANGALAM, : NEMOM P.O. License No : 20108/2003 Purpose : DL-particulars Fee : < 1.00 Service Charge : < 1.00 Total Amount : < 2.00 Amount in words : Two Rupes Only Bank Reference No: IKA8753389 Bank : SBT

\* This is a computer generated documentand door notrepuire any rignature

\* Any modification or minute of this receiptis an offense e which shall attracting all action and president

Office Capy. Please a title ch with the application)

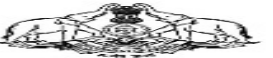

GOVERNMENT OF KERALA MOT OR VEHICLES DEPART MENT Form TR5(c) (See Rule 90(a) of KT C)

Table ID: 2

Transaction No: E/267 19/2016 Date : 04/04/2016

Payment Date : 04/04/2016 GRN : KL.000032992201617E

Table ID: 2 Transaction No: E/267 19/2016 Date : 04/04/2016 Payment Date : 04/04/2016 CRN : KL.000032992201617E

Office Payee Name Addæss

License No Purpose Fee Service Charge Total Amount : RAJESH KRISHNAN.K : ASWATHY MANDIRAM, : PONNU MANGALAM, : NEMOM P.O. : 2D/108/2003 : DL- particulars : ~1.00 : ~1.00

RTO, TRIVANDRUM

Amount in words : Two Rupees Only Bank Reference No: IKA8753389 Bank : SBT

\* You are in gruceed to submit the Online up lication with required documents at the counter of ET off icaBub ET Off ica within 3 days, be lated applications shall not be entertained.

\* Department & net response & For the deby in service due to short ranktones of featers, service the rgs, cest, in securency in application and decuments submitted.

+ This is a computer generated documentand does not require any signature

\* Any modification or nizers of this receiptis an offere e which shall attracting also tion and granishment

(Admoniedgement and applicant's copy)

IT Service 2010 Kerda